## UNIS IE4300-12P-AC 工业交换机

安装指南

紫光恒越技术有限公司 www.unisyue.com

资料版本: 6W100-20230525

Copyright © 2023 紫光恒越技术有限公司及其许可者版权所有,保留一切权利。

未经本公司书面许可,任何单位和个人不得擅自摘抄、复制本书内容的部分或全部,并不得以任何形式传播。

UNIS 为紫光恒越技术有限公司的商标。对于本手册中出现的其它公司的商标、产品标识及商品名称,由各自权利人拥有。

由于产品版本升级或其他原因,本手册内容有可能变更。紫光恒越保留在没有任何通知或者提示的 情况下对本手册的内容进行修改的权利。本手册仅作为使用指导,紫光恒越尽全力在本手册中提供 准确的信息,但是紫光恒越并不确保手册内容完全没有错误,本手册中的所有陈述、信息和建议也 不构成任何明示或暗示的担保。

## 环境保护

本产品符合关于环境保护方面的设计要求,产品的存放、使用和弃置应遵照相关国家法律、法规要 求进行。

## 前 言

本配置指导主要介绍了 IE4300-12P-AC 工业交换机安装前的准备、安装过程以及安装后的维护等。前言部分包含如下内容:

- <u>读者对象</u>
- <u>本书约定</u>
- 资料意见反馈

## 读者对象

本手册主要适用于如下工程师:

- 网络规划人员
- 现场技术支持与维护人员
- 负责网络配置和维护的网络管理员

## 本书约定

1. 命令行格式约定

| 格式            | 意义                               |  |
|---------------|----------------------------------|--|
| 粗体            | 命令行关键字(命令中保持不变、必须照输的部分)采用加粗字体表示。 |  |
| 斜体            | 命令行参数(命令中必须由实际值进行替代的部分)采用斜体表示。   |  |
| []            | 表示用"[]"括起来的部分在命令配置时是可选的。         |  |
| { x   y   }   | 表示从多个选项中仅选取一个。                   |  |
| [ x   y   ]   | 表示从多个选项中选取一个或者不选。                |  |
| { x   y   } * | 表示从多个选项中至少选取一个。                  |  |
| [ x   y   ] * | 表示从多个选项中选取一个、多个或者不选。             |  |
| &<1-n>        | 表示符号&前面的参数可以重复输入1~n次。            |  |
| #             | 由"#"号开始的行表示为注释行。                 |  |

#### 2. 图形界面格式约定

| 格式 | 意义                                                      |  |  |
|----|---------------------------------------------------------|--|--|
| <> | 带尖括号"<>"表示按钮名,如"单击<确定>按钮"。                              |  |  |
| [] | 带方括号"[]"表示窗口名、菜单名和数据表,如"弹出[新建用户]窗口"。                    |  |  |
| 1  | 多级菜单用"/"隔开。如[文件/新建/文件夹]多级菜单表示[文件]菜单下的[新建]子菜单下的[文件夹]菜单项。 |  |  |

## 3. 各类标志

本书还采用各种醒目标志来表示在操作过程中应该特别注意的地方,这些标志的意义如下:

| ▲ 警告 | 该标志后的注释需给予格外关注,不当的操作可能会对人身造成伤害。   |  |
|------|-----------------------------------|--|
| 1 注意 | 提醒操作中应注意的事项,不当的操作可能会导致数据丢失或者设备损坏。 |  |
| ↓ 提示 | 为确保设备配置成功或者正常工作而需要特别关注的操作或信息。     |  |
| ど 说明 | 对操作内容的描述进行必要的补充和说明。               |  |
| 🤜 窍门 | 配置、操作、或使用设备的技巧、小窍门。               |  |

## 4. 图标约定

本书使用的图标及其含义如下:

|          | 该图标及其相关描述文字代表一般网络设备,如路由器、交换机、防火墙等。                                 |
|----------|--------------------------------------------------------------------|
| ROUTER   | 该图标及其相关描述文字代表一般意义下的路由器,以及其他运行了路由协议的设备。                             |
| Notes    | 该图标及其相关描述文字代表二、三层以太网交换机,以及运行了二层协议的设备。                              |
|          | 该图标及其相关描述文字代表无线控制器、无线控制器业务板和有线无线一体化交换机的<br>无线控制引擎设备。               |
| ((***))  | 该图标及其相关描述文字代表无线接入点设备。                                              |
| To       | 该图标及其相关描述文字代表无线终结单元。                                               |
|          | 该图标及其相关描述文字代表无线终结者。                                                |
|          | 该图标及其相关描述文字代表无线Mesh设备。                                             |
| ə))))    | 该图标代表发散的无线射频信号。                                                    |
| Z        | 该图标代表点到点的无线射频信号。                                                   |
| <b>*</b> | 该图标及其相关描述文字代表防火墙、UTM、多业务安全网关、负载均衡等安全设备。                            |
| BogBlock | 该图标及其相关描述文字代表防火墙插卡、负载均衡插卡、NetStream插卡、SSL VPN插 卡、IPS插卡、ACG插卡等安全插卡。 |

## 5. 端口编号示例约定

本手册中出现的端口编号仅作示例,并不代表设备上实际具有此编号的端口,实际使用中请以设备上存在的端口编号为准。

## 资料意见反馈

如果您在使用过程中发现产品资料的任何问题,可以通过以下方式反馈:

E-mail: info@unisyue.com

感谢您的反馈,让我们做得更好!

| 目录 |
|----|
|----|

| 1 安装前的准备1-1                       |
|-----------------------------------|
| 1.1 安全注意事项1-1                     |
| 1.2 检查安装环境1-1                     |
| 1.3 检查安装场所1-3                     |
| 1.4 检查配电条件或供电环境······1-4          |
| 1.5 激光使用安全1-4                     |
| 1.6 安装工具1-4                       |
| 2 交换机的安装                          |
| 2.1 交换机安装流程                       |
| 2.2 安装交换机到 DIN 导轨                 |
| 2.2.1 DIN 安装件介绍2-2                |
| 2.2.2 安装步骤                        |
| 2.3 连接保护地线                        |
| 2.4 连接 DI/DO 接口线缆                 |
| 2.4.1 IE4300-12P-AC 连接 DI/DO 接口线缆 |
| 2.5 连接电源线                         |
| 2.5.1 使用凤凰端子连接交流电源线2-6            |
| 2.6 安装完成后检查                       |
| 3 交换机初次上电启动                       |
| 3.1 配置连接方式及配置电缆介绍                 |
| 3.2 连接配置电缆                        |
| 3.2.1 配置电缆介绍                      |
| 3.2.2 配置电缆连接                      |
| 3.3 设置终端参数3-3-3                   |
| 3.4 交换机启动                         |
| 3.4.1 上电前的检查                      |
| 3.4.2 上电启动                        |
| 4 搭建 IRF                          |
| 4.1 IRF 系统安装流程图                   |
| 4.2 规划 IRF 方案                     |
| 4.2.1 确定 IRF 成员设备数量和安装位置4-2       |
| 4.2.2 确定 IRF 各成员设备的角色和编号4-2       |

| 4.2.3 选择 IRF 拓扑方案及成员设备间的连接方式 4-3   |     |
|------------------------------------|-----|
| 4.2.4 预留需要用于 IRF 连接的物理端口并准备连接线缆4-3 |     |
| 4.2.5 规划线缆连接方案4-4                  |     |
| 4.3 IRF 系统软件配置                     |     |
| 4.4 安装 IRF 连接线缆4-5                 |     |
| 4.5 登录验证                           |     |
| 维护与常见故障处理                          | 5 绉 |
| 5.1 电源故障处理                         |     |
| 5.2 配置终端故障处理                       |     |
| 5.2.1 终端无显示故障处理5-1                 |     |
| 5.2.2 终端显示乱码故障处理5-2                |     |

## 1 安装前的准备

🕑 说明

请按照设备的安全兼容性手册和本安装指导所描述的环境、安装方式等要求进行设备的安装和使用, 否则导致设备损坏将由用户负责。

本手册适用于 IE4300-12P-AC 工业交换机产品。

## 1.1 安全注意事项

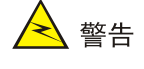

当环境温度超过 60℃时,设备外壳温度可能超过 70℃,必须将设备安装在受限制接触区域,操作时请采用防护措施以避免烫伤。

为避免因使用不当造成设备损坏或人身的伤害,请遵从以下的注意事项:

- 在清洁交换机前,应先将交换机电源模块的电源连接线拔出。不要用湿润的布料擦拭交换机, 不可用液体清洗交换机。
- 请不要将交换机放在水边或潮湿的地方,并防止水或湿气进入交换机机壳。
- 请不要将交换机放在不稳定的箱子或桌子上。
- 应保证交换机所处的环境通风良好并保持交换机的防水透气阀畅通。
- 交换机要在正确的电压下才能正常工作,请确认工作电压同交换机电源模块所标示的电压相符。
- 为减少受电击的危险,在交换机工作时不要打开外壳,即使在不带电的情况下,也不要随意 打开交换机机壳。
- 交换机安装过程中,操作者需佩戴防静电腕带,确保防静电腕带与皮肤良好接触,并确认防 静电腕带已经良好接地,防止静电损坏设备。

🕑 说明

此为 A 级设备,在生活环境中,该产品可能会造成无线电干扰。在这种情况下,可能需要用户对其 干扰采取切实可行的措施。

## 1.2 检查安装环境

本系列交换机安装前,请检查安装环境是否符合要求,以保证交换机正常工作。安装环境检查项目 如<u>表 1-1</u>所示。

## 表1-1 安装环境检查项目

| 检查项目   | 检查要求                                                                                                    |  |  |  |
|--------|----------------------------------------------------------------------------------------------------|--|--|--|
|        | 确认设备四周留出10cm以上的散热空间,以利于设备的散热。                                                                                                    |  |  |  |
| 通风带挥鱼名 | <b>注意</b> 设备运行过程中会产生一定的热量,请保证安装环境的空气流通,使设备能够正常运行。                                                                                          |  |  |  |
| 地风肤然安水 | • 严禁将设备安装在靠近热源的位置,比如:火炉、取暖器等。                                                                                                    |  |  |  |
|        | • 确保设备安装环境空气流通。                                                                                                    |  |  |  |
|        | • 严禁将设备或电源适配器的散热孔堵塞。                                                                                                    |  |  |  |
|        | 设备运行时需注意远离水源和湿气。                                                                                                    |  |  |  |
|        | 注意 设备进水或者湿气会造成设备电路损坏。                                                                                                    |  |  |  |
|        | • 交换机需要安装在干净整洁的、干燥的、通风良好的、温度控制在稳定范围的场所内。                                                                                                   |  |  |  |
| 防潮要求   | <ul> <li>设备安装环境严禁出现渗水、滴漏、结露现象,否则需加装除湿设备(如带除湿功能空<br/>调、专用除湿机)等。</li> </ul>                                                                  |  |  |  |
|        | <ul> <li>禁止在水源下方或者靠近水源的地方操作设备,比如:洗手池、洗衣房或者其他高湿度的区域。</li> </ul>                                                                             |  |  |  |
|        | • 禁止湿手触摸设备。                                                                                                    |  |  |  |
|        | <ul> <li>有接地排的情况,设备接地连接的机房接地排的接地电阻应小于 1Ω。</li> </ul>                                                                                       |  |  |  |
|        | • 无接地排使用接地体 (如角钢) 接地的情况, 打入地下的接地体的接地电阻应小于 <b>10</b> Ω;                                                                                     |  |  |  |
|        | <b>注</b> 意 <sub>将交换机进行正确接地,并检查接地效果。具体参见 2.3 连接保护地线。</sub>                                                                                  |  |  |  |
| 吃幸亜尖   | <ul> <li>信号线缆应沿室内墙壁走线。如果实际条件无法完全满足室内走线,应避免室外架空走<br/>线,可采取埋地走线或采用钢管穿线的方式布线。对应的网口必须要安装通流量合适的<br/>信号防雷器。</li> </ul>                           |  |  |  |
| 仍田女水   | • 信号线缆应避开电源线、避雷针引下线等高危线缆走线。                                                                                                    |  |  |  |
|        | <ul> <li>电源线应尽量室内走线,如果实际条件无法完全满足室内走线,电源线从户外引入,直接连接到设备的交流电源口时,需要在设备的交流电源接口安装通流量合适的电源防雷器,如果电源防雷器为防雷模块,防雷模块与设备电源输入接口之间的电源线长度应小于5m。</li> </ul> |  |  |  |
|        | • 所有安装场景中交换机、机柜、独立的电源模块和防雷器都需要单独接地。                                                                                                    |  |  |  |
|        | • 光缆金属加强芯及金属护层进入机房后,需要在 ODF 架或熔纤盒上做好接地处理。                                                                                                  |  |  |  |
|        | • 线缆应分类安装及捆扎。                                                                                                    |  |  |  |
| 布线要求   | • 电源线、地线与信号线缆应保持 5cm 以上距离。                                                                                                    |  |  |  |
|        | 注意 避免网线与电力线紧挨走线。                                                                                                    |  |  |  |
|        | 室外安装时,建议设备所处环境机械等级不超过4M4等级。                                                                                                    |  |  |  |
| 机械环境要求 | 1 1 1 1 1 1 1 1 1 1 1 1 1 1 1 1 1 1 1                                                                                                    |  |  |  |
|        | 4M 指 GB/T 4798.4 标准定义的机械环境条件,共分为 8 个等级,4M4 等级指由机器或行驶车辆引起振动的场所或由地面爆破、打桩等引起冲击的场所。                                                            |  |  |  |
|        | 室外安装时,设备安装及运行环境防护等级必需达到IP55。                                                                                                    |  |  |  |
| 防尘防水要求 | 1 2 说明                                                                                                    |  |  |  |
|        | <br>  "IP"为国际防护等级。IP55,第一个数字"5"为防外部固体颗粒侵入等级,即"室外柜不                                                                                         |  |  |  |

|                | 可能完全阻止灰尘进入,但灰尘进入的数量不会对设备造成损害"; 第二个数字 "5"为防<br>水侵入等级,即"从每个方向对准室外柜柜体射水都不会对设备造成损害"。                                                                                    |  |  |
|----------------|----------------------------------------------------------------------------------------------------|--|--|
| 防静电要求          | <ul> <li>按照交换机接地的要求,首先将交换机进行正确接地。</li> <li>安装或拆卸设备过程中,操作者需佩戴防静电腕带,防止静电放电带来的设备或部件打坏。</li> <li>需确保防静电腕带的一端已经接地,另一端与佩戴者的皮肤良好接触。</li> </ul>                             |  |  |
| 防腐蚀性气体条<br>件要求 | 安装场所内避免有酸性、碱性或其他腐蚀性气体。                                                                                                    |  |  |
| 电磁环境要求         | <ul> <li>交流供电系统为 TN 系统,交流电源插座应采用有保护地线(PE)的单相三线电源插座,<br/>使设备上滤波电路能有效的滤除电网干扰。</li> <li>设备工作地点远离强功率无线电发射台、雷达发射台、高频大电流设备。</li> <li>必要时采取电磁屏蔽的方法,如接口电缆采用屏蔽电缆。</li> </ul> |  |  |

## 1.3 检查安装场所

安装交换机前,请检查安装场所是否符合要求。本系列交换机,在<u>表 1-2</u>中的 A1、A2、A3 类场所可正常运行;在 B1、B2、C 类场所使用则会存在可靠性问题。

| 表1 | -2 | 安装场所 |
|----|----|------|
|    |    |      |

| 场所类别         | 定义                                                                    | 具体场所举例                                                                                         |
|--------------|-----------------------------------------------------------------------|------------------------------------------------------------------------------------------------|
| A1: 室内受控环境   | <ul><li> 温湿度受控的室内</li><li> 封闭或完全遮蔽的室内</li></ul>                       | 数据中心主机房、IDC机房、密闭空调方舱、<br>室外空调机柜柜内、热交换机柜柜内等                                                     |
| A2: 室内部分受控环境 | <ul><li> 温湿度部分受控的室内</li><li> 不完全封闭或简单遮蔽的场所</li><li> 不在污染源附近</li></ul> | 不在污染源附近的简易机房、民房、车库、<br>楼道、直通风机柜柜内;或者只有顶棚(遮<br>阳棚)的房子、火车站站台、体育馆等                                |
| A3: 室内不受控环境  | <ul><li> 温湿度不受控的室内</li><li> 不完全封闭或简单遮蔽的场所</li><li> 污染源附近</li></ul>    | 污染源附近的简易机房、民房、车库、楼<br>道、直通风机柜柜内;或者只有顶棚(遮<br>阳棚)的房子、火车站站台、体育馆等;<br>或者装修完但还未清理灰尘的房间以及正<br>在装修的房间 |
| B1: 室外一般环境   | <ul><li> 温湿度不受控的无遮蔽场所</li><li> 不在污染源附近</li></ul>                      | 远离污染源的完全裸露户外场所                                                                                 |
| B2: 室外恶劣环境   | <ul> <li>温湿度不受控的无遮蔽场所</li> <li>海洋上环境或污染源附近的陆<br/>地室外场所</li> </ul>     | 海岛、舰船上; 污染源附近的户外完全裸<br>露场所                                                                     |
| C: 特殊环境      | • 特殊应用环境                                                              | 埋地下,水下,海底,人井等                                                                                  |

表 1-2 中关于"污染源附近"的定义,请参见下表。

#### 表1-3 污染源附近的定义

| 污染源类别           | 相距半径范围 |
|-----------------|--------|
| 盐水(如海洋、盐水湖)     | ≪3.7公里 |
| 冶炼厂、煤矿、热电厂等重污染源 | ≪3公里   |
| 化工、橡胶、电镀等中等污染源  | ≤2公里   |
| 食品、皮革、采暖锅炉等轻污染源 | ≤1公里   |

## 1.4 检查配电条件或供电环境

交换机对配电条件或供电环境的要求如表 1-4 所示。

#### 表1-4 配电条件或供电环境要求

| 检查项目    | 检查要求                                                                                             |  |
|---------|--------------------------------------------------------------------------------------------------|--|
| 准备要求    | 供电电源在交换机安装前应准备到位。                                                                                |  |
| 电压要求    | 交换机的工作电压应在交换机可正常工作的电压范围内,交换机可正常工作的电压范围请<br>参见本交换机的硬件描述。                                          |  |
| 插座及线缆要求 | <ul> <li>如果外部供电系统提供的是交流制式插座,请用户使用满足当地制式的交流电源线缆。并注意检查供电端的 PE 是否接地。</li> </ul>                     |  |
|         | • IE4300-12P-AC 交换机标配电源接口的凤凰端子,但不随机提供电源线线缆。请用户<br>根据需要选择合适的铜质线缆进行连接,线缆的线径和连接要求请参考 2.5 连接电源<br>线。 |  |

## 1.5 激光使用安全

IE4300-12P-AC 工业交换机属于 1 类激光设备。

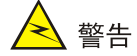

IE4300-12P-AC 工业交换机的光模块若处于工作状态,请不要直视这些光接口,因为光模块发出的 光束具有很高的能量,可能会伤害到视网膜。

## 1.6 安装工具

- 一字螺丝刀
- 十字螺丝刀
- 防静电腕带
- 尖嘴钳
- 斜口钳
- 压线钳

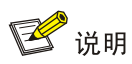

IE4300-12P-AC 工业交换机不随机提供安装工具,用户需要自己准备安装工具。

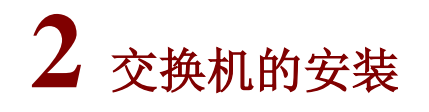

## À 警告

在 UNIS 系列交换机机箱盖的 1 个安装螺钉上封有 UNIS 公司的防拆封条,当代理商对交换机进行 维护时,要求所维护交换机的这个封条完好,所以,用户在打开交换机机箱盖前,请先与本地代理 商联系,获得允许;否则,由于擅自操作导致交换机无法维护,将由用户本人负责。

## 2.1 交换机安装流程

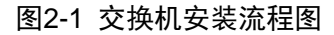

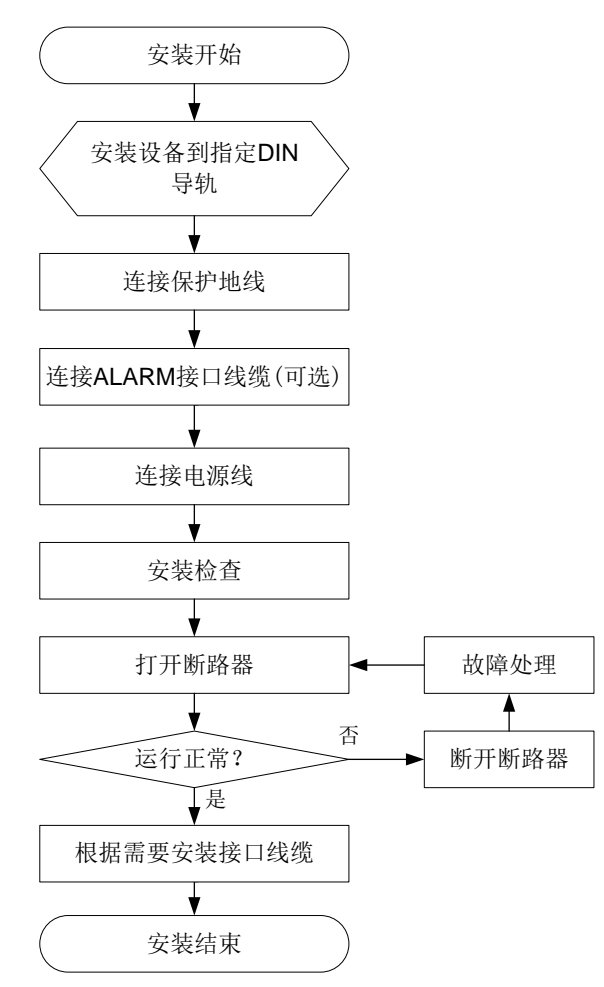

## 2.2 安装交换机到DIN导轨

## 2.2.1 DIN 安装件介绍

IE4300-12P-AC 工业交换机标配 DIN 安装件, DIN 安装件出厂已安装在交换机上, 安装件外观如图 2-2 所示。

图2-2 DIN 安装件外观示意图

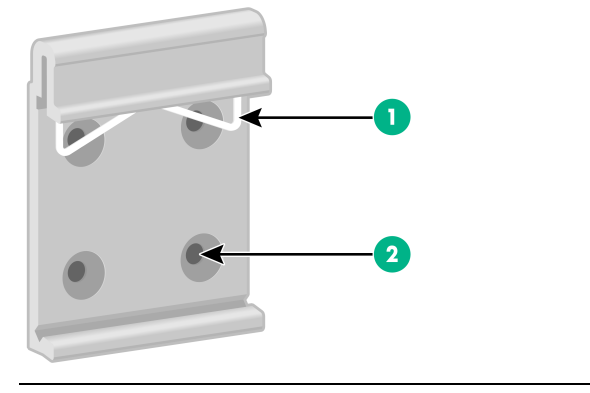

(1): 金属弹簧

(2): 螺钉孔

交换机标配 DIN 安装件适用的导轨规格如下,请用户自备合适规格的导轨进行安装。

#### 表2-1 交换机适配的导轨规格

| 交换机型号         | 导轨规格(宽×高×厚)    |
|---------------|----------------|
| IE4300-12P-AC | 35mm×7.5mm×1mm |

### 图2-3 DIN 导轨外观示意图

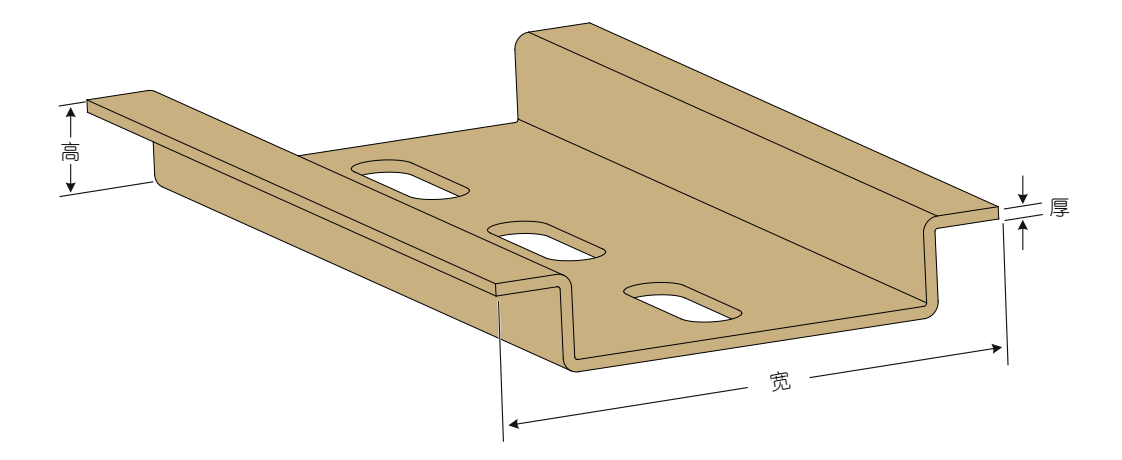

#### 2.2.2 安装步骤

- (1) 请操作者佩戴防静电腕带。需确保防静电腕带与皮肤良好接触,并确认防静电腕带已经良好接地。
- (2) 将 DIN 安装件上端的金属弹簧顶住 DIN 导轨,如图 2-4 中①所示。
- (3) 用力向下按压设备,将设备的 DIN 安装件下端卡入导轨,如图 2-4 中②所示。

#### 图2-4 安装交换机到 DIN 导轨示意图

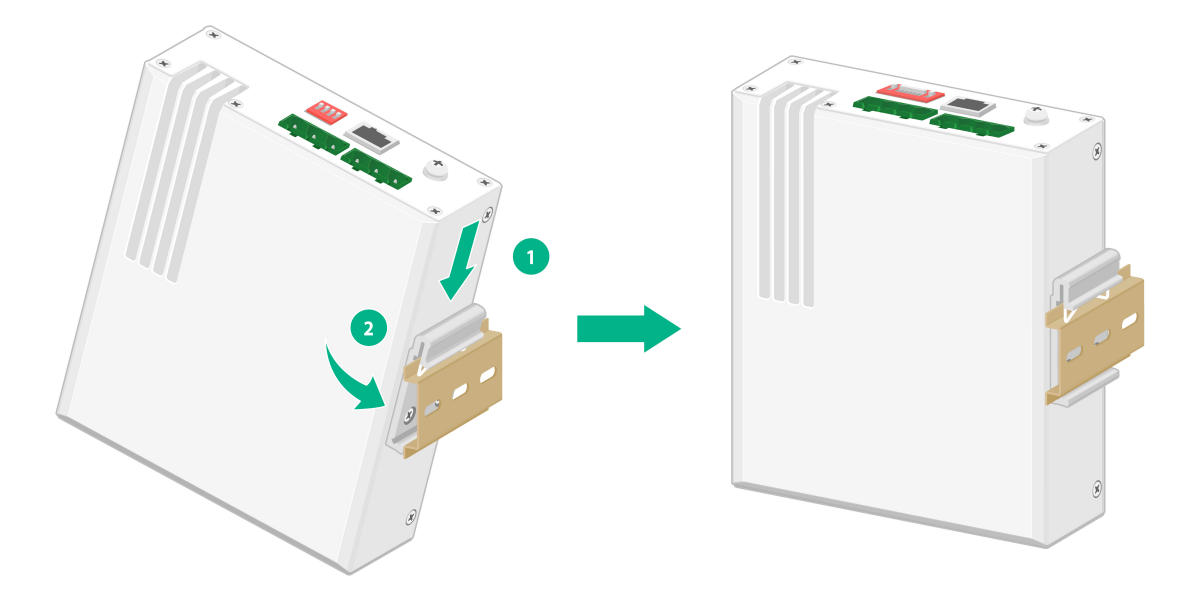

## 2.3 连接保护地线

À 警告

- 交换机地线的正确连接是交换机防雷、防电磁耦合干扰、防静电损害的重要保障,所以用户必须正确连接接地线缆。
- 交换机保护接地的正确方法为:通过接地螺钉和接地线接地,具体参见本小节的介绍。
- 消防水管和大楼的避雷针接地都不是正确的接地选项,交换机的保护接地线应该连接到机房的 工程接地排。

接地是为保证电气设备正常工作和人身安全而采取的一种措施,通过接地线将设备与安装环境接地 装置连接来实现。接地的主要作用包括:防止人身遭受电击伤害、保护设备和线路免遭损坏、预防 电气火灾、防止雷击、防止电磁耦合干扰、防止静电损害和保障电力系统正常运行。 设备连接接地线缆,安装步骤如下:

- (1) 取下交换机接地孔上的接地螺钉。
- (2) 将设备随机附带的接地线缆的 OT 端子套在机箱接地螺钉上。
- (3) 将套了 OT 端子的接地螺钉安装到接地孔上,并用螺丝刀顺时针拧紧。
- (4) 将接地线缆另一端连接接地系统。

#### 图2-5 连接保护地线

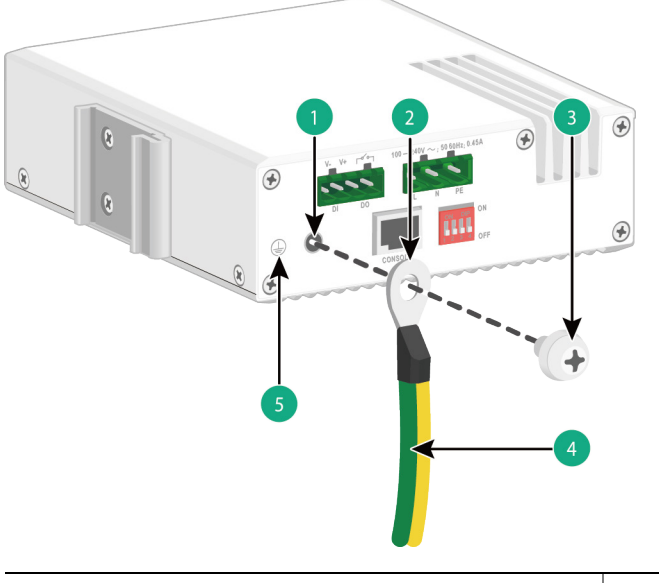

| (1) 接地孔  | (2)保护接地线的OT端子 |
|----------|---------------|
| (3) 接地螺钉 | (4)保护接地线缆     |
| (5) 接地标识 |               |

## 2.4 连接DI/DO接口线缆

DI/DO 接口是用于连接数字输入和输出线缆的接口。交换机不随机提供 DI/DO 接口线缆,请用户根据需要选择合适的铜质线缆进行连接。

#### 表2-2 DI/DO 接口线缆规格与线缆连接方法

| 交换机型号         | DI/DO 接口线缆规格<br>导体最小横截面积 | DI/DO 接口线缆规格<br>导体最大横截面积 | DI/DO 接口的连接方法                                    |
|---------------|--------------------------|--------------------------|--------------------------------------------------|
| IE4300-12P-AC | 0.08mm²或28AWG            | 0.5mm²或20AWG             | <u>2.4.1 IE4300-12P-AC连接</u><br><u>DI/DO接口线缆</u> |

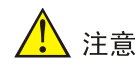

连接数字输入输出线缆时,请注意交换机 DI接口上方的正、负极性标识,避免出现连接错误。

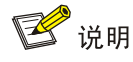

- DI/DO 接口通过凤凰端子来连接 DI/DO 接口线缆,设备标配 DI/DO 接口的凤凰端子,出厂时预装在交换机上,连接线缆时需要先拔出凤凰端子。
- DI/DO 接口通过闭合或断开继电器开关的方式进行告警输出,不支持对外接设备进行供电,接口的电流负载能力为 1A/24V DC。
- 在连接 DI/DO 接口线缆之前,需保证设备已正确接地,且设备处于断电状态。

#### 2.4.1 IE4300-12P-AC 连接 DI/DO 接口线缆

- (1) 请根据安装场景需求,选择合适长度和规格的 DI/DO 接口线缆。
- (2) 使用剥线钳将接口线缆一端的外层 PVC 黑色保护套剥离,并将+/-两根电源线缆的绝缘层剥离 (本例中红色是正极,黑色是负极),露出 7mm 左右金属丝,接口线缆的另一端做同样处理。
- (3) 从交换机上拔出设备上 DI/DO 接口的凤凰端子。
- (4) 保证凤凰端子上下方向正确(如果上下倒置,凤凰端子不能插入 DI/DO 接口),将数字输入 线缆和数字输出线缆插入凤凰端子侧面对应的插孔中,如图 2-6 中①所示。
- (5) 用一字螺丝刀顺时针方向拧紧凤凰端子上方自带的4个螺钉,使线缆固定在凤凰端子上,如 图 2-6 中②所示。推荐紧固力矩为 0.68 Nm。
- (6) 将凤凰端子插入到 DI/DO 接口上,如图 2-6 中③所示。
- (7) 将数字输入线缆和数字输出线缆的另一端分别与外部设备相连。

#### 图2-6 DI/DO 接口线缆连接示意图

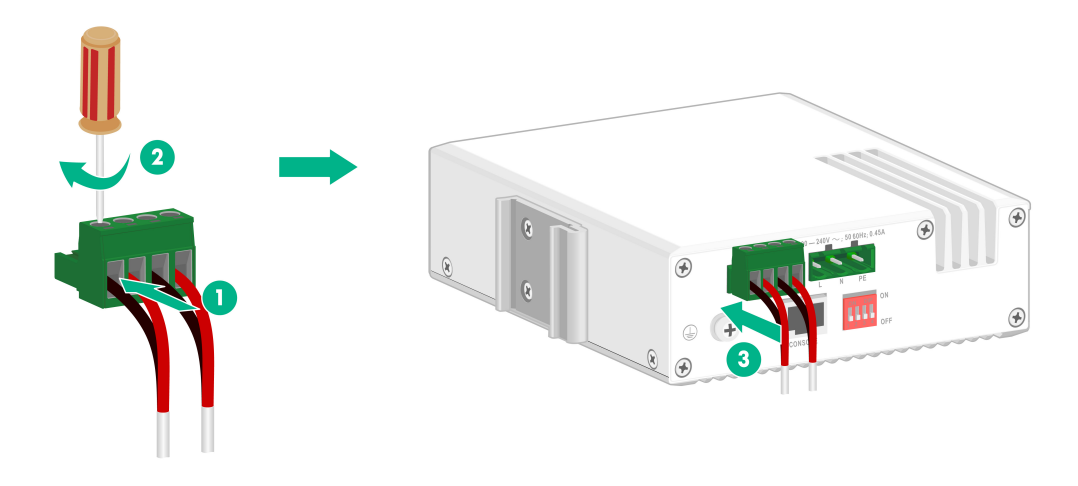

🕑 说明

图 2-6 中的线缆颜色可能有不同的标准,此处仅作为参考。

## 2.5 连接电源线

交换机标配交流电源接口的凤凰端子,但不随机提供电源线线缆,IE4300-12P-AC 交换机仅支持使用凤凰端子连接的交流供电。

请用户根据需要选择合适的铜质线缆进行连接。

#### 表2-3 交换机电源线线缆规格要求

| 交换机型号         | 导体最小横截面积                  | 导体最大横截面积                |
|---------------|---------------------------|-------------------------|
| IE4300-12P-AC | 0.5mm <sup>2</sup> 或20AWG | 3mm <sup>2</sup> 或12AWG |

\land 警告

- 请保证每根电源线都有独立的输入断路器。
- 连接电源线前,请将需要连接电源线的输入端断路器置于断开状态。
- IE4300-12P-AC 交换机使用凤凰端子连接的交流供电,不支持热插拔。

#### 2.5.1 使用凤凰端子连接交流电源线

- (1) 使用剥线钳将 3 芯接口线缆一端的外层 PVC 黑色保护套剥离,并将三根电源线缆的绝缘层剥离(本例中棕色是火线,蓝色是零线,黄绿色是地线),露出 7mm 左右金属丝。
- (2) 从交换机上拔出交流电源凤凰端子。
- (3) 确保设备与接入电源断开。
- (4) 保证凤凰端子上下方向正确(如果上下倒置,凤凰端子不能插入交流输入插口),将交流电源线接入凤凰端子的三个孔中("L"接线柱连接交流电源线的火线,"N"接线柱连接交流电源线的接地线),如图 2-7 中①所示。
- (5) 用一字螺丝刀顺时针方向拧紧凤凰端子上方自带的3个螺钉,使线缆固定在凤凰端子上,如 图 2-7 中②所示。推荐紧固力矩为0.68 Nm。
- (6) 将凤凰端子插入到交流电源接口上,如图 2-7 中③所示。
- (7) 接通电源,查看设备前面板上的电源指示灯,若该指示灯为亮,则表明供电正常。

#### 图2-7 交流电源线连接示意图

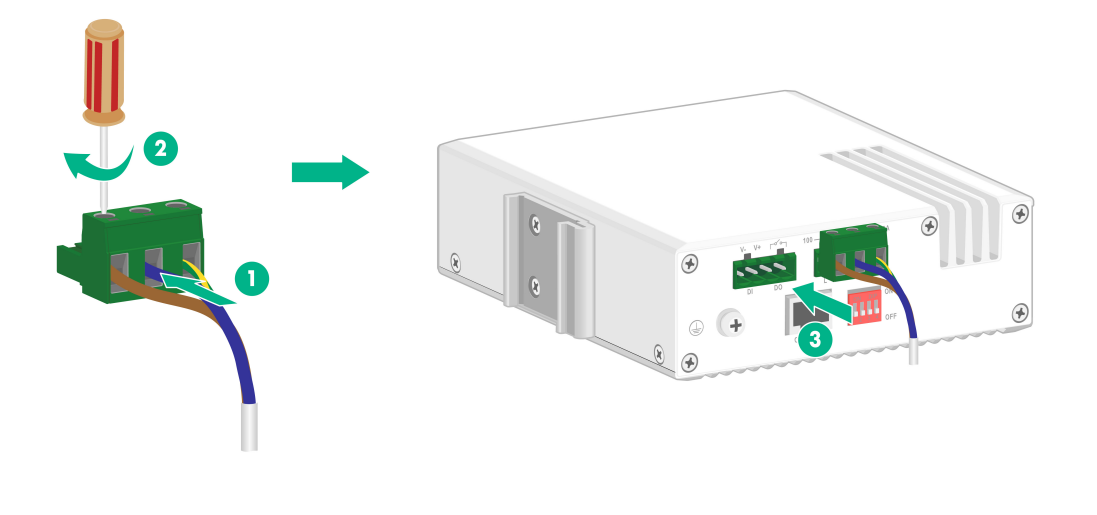

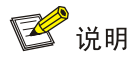

图 2-7 中的线缆颜色可能有不同的标准,此处仅作为参考。

## 2.6 安装完成后检查

在交换机安装过程中,每次加电前均要进行安装检查,检查事项如下:

- 检查交换机周围是否留有足够的散热空间, DIN 导轨是否稳固;
- 检查保护接地线缆是否连接正确;
- 检查选用电源与交换机的标识电源是否一致;
- 检查电源输入电缆连接关系是否正确;
- 检查接口线缆是否无户外走线现象;若有户外走线情况,请检查是否进行了交流电源防雷插 排、网口防雷器等的连接。

# 3 交换机初次上电启动

## 3.1 配置连接方式及配置电缆介绍

本系列交换机支持通过串行 Console 口电缆连接。 配置环境搭建(如<u>图 3-1</u>):终端(本例为一 PC)通过配置电缆与交换机的 Console 口相连。 图3-1 交换机初次上电启动配置组网图

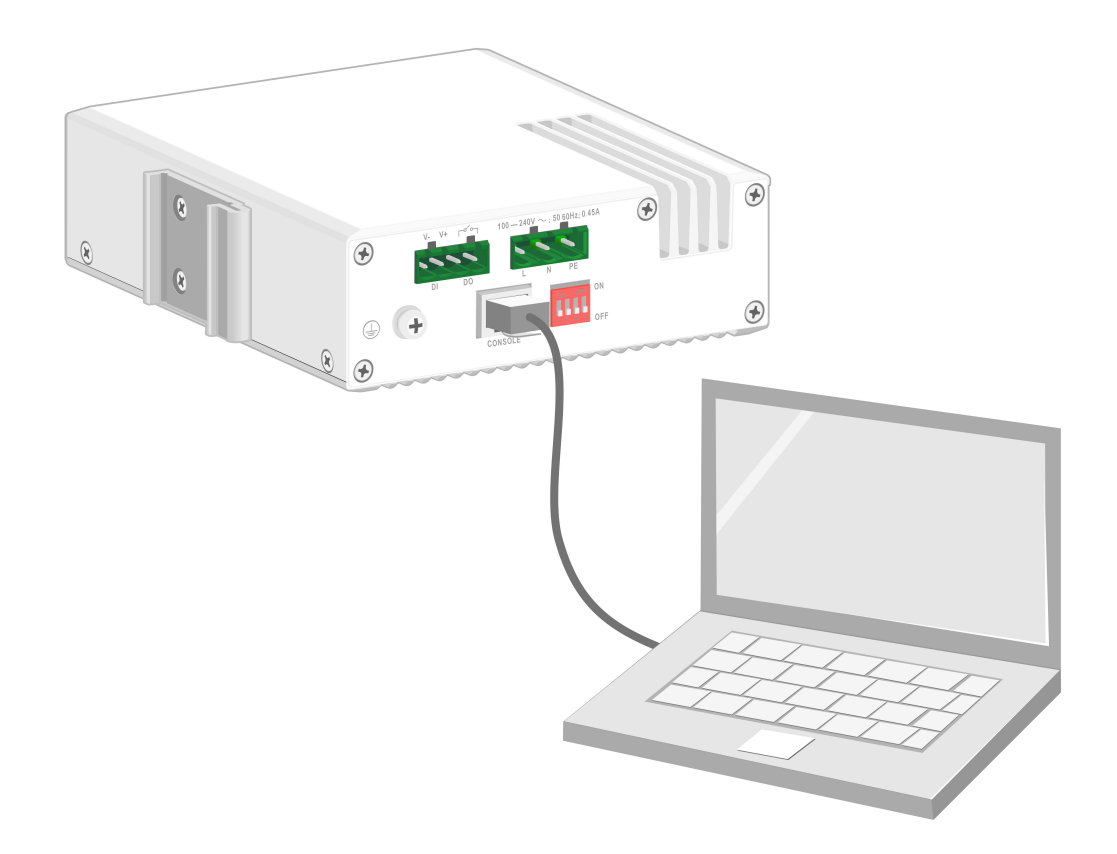

## 3.2 连接配置电缆

### 3.2.1 配置电缆介绍

串行配置口电缆是一根 8 芯电缆,一端是压接的 RJ-45 插头,插入交换机的串行 Console 口;另一端则同时带有 1 个 DB-9 插头,可插入配置终端的 9 芯串口插座。配置电缆如图 3-2 所示:

#### 图3-2 串行配置口电缆示意图

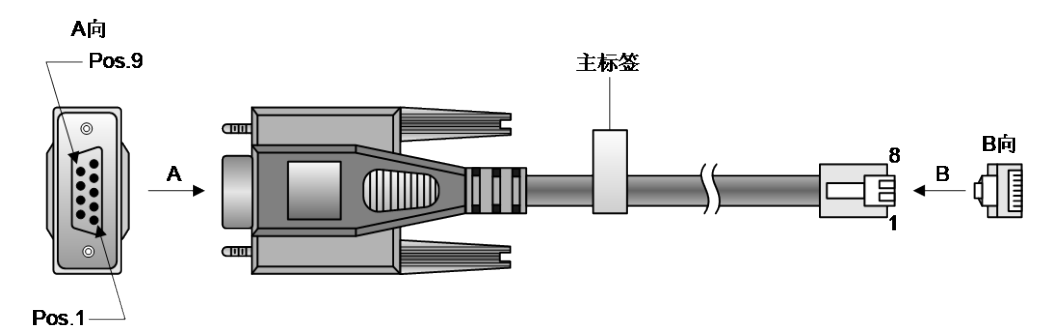

表3-1 配置电缆连接关系

| RJ-45 | Signal | DB-9 | Signal |
|-------|--------|------|--------|
| 1     | RTS    | 8    | CTS    |
| 2     | DTR    | 6    | DSR    |
| 3     | TXD    | 2    | RXD    |
| 4     | SG     | 5    | SG     |
| 5     | SG     | 5    | SG     |
| 6     | RXD    | 3    | TXD    |
| 7     | DSR    | 4    | DTR    |
| 8     | CTS    | 7    | RTS    |

## 3.2.2 配置电缆连接

连接步骤如下:

第一步:将串行配置口电缆的 DB-9 孔式插头接到要对交换机进行配置的 PC 或终端的串口上。 第二步:将串行配置口电缆的 RJ-45 一端连到交换机的串行 Console 口上。

## ⚠ 注意

连接时请认准接口上的标识,以免误插入其它接口。

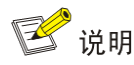

由于 PC 机串口不支持热插拔,不能在交换机带电的情况下,将串行配置口电缆插入或者拔出 PC 机。当连接 PC 和交换机时,应先安装配置电缆的 DB-9 端到 PC 机,再连接 RJ-45 到交换机;在 拆下时,先拔出 RJ-45 端,再拔下 DB-9 端。

## 3.3 设置终端参数

在通过串行 Console 口搭建本地配置环境时,配置终端可以通过终端仿真程序与交换机建立连接。 这里的"终端仿真程序"可选用超级终端或 PuTTY 等,用户可以运行这些程序来连接网络设备、 Telnet 或 SSH 站点。有关终端仿真程序的详细介绍和使用方法请参见该程序的使用指导。 打开 PC,在 PC 上运行终端仿真程序,并设置终端参数。参数设置要求如下:

- 波特率: 9600
- 数据位: 8
- 停止位:1
- 奇偶校验:无

流量控制:无

## 3.4 交换机启动

#### 3.4.1 上电前的检查

在上电之前要对交换机进行如下检查:

- 电源线连接是否正确。
- 供电电压是否与交换机要求的一致。
- 配置电缆连接是否正确,配置使用的终端(可以是 PC)是否已经打开,配置参数是否已完成 设置。

### 3.4.2 上电启动

在交换机上电启动过程中,用户可根据需要选择是否进入设备的 BootRom 菜单。设备上电启动过 程中 BootRom 的界面显示、菜单项的具体操作,均与设备正在使用的软件版本有关(不同软件版 本间可能存在显示和操作的差异)。关于 BootRom 菜单的详细介绍,请参见与软件版本配套的产品 版本说明书。

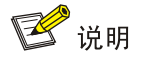

交换机上电启动完成后,会进入命令行接口(CLI)界面。交换机提供了丰富的命令视图,有关配置命令及命令行接口的详细介绍,请查阅设备配套配置指导和命令参考。

# 4 搭建 IRF

**IRF**(Intelligent Resilient Framework,智能弹性架构)是软件虚拟化技术。它的核心思想是将多台设备虚拟为一台设备,从而将网络中的同层设备进行横向整合,减少复杂的拓扑带来的管理和维护工作,提高网络的性能和可靠性。

IE4300-12P-AC 工业交换机支持 IRF 功能,用户可根据需要将多台交换机通过支持 IRF 功能的端口 进行物理连接,形成一个逻辑上的独立实体,从而构建具备高可靠性、易扩展性和易管理性的新型 智能网络。

## 4.1 IRF系统安装流程图

使用 IE4300-12P-AC 工业交换机搭建 IRF 的具体步骤如图 4-1 所示。

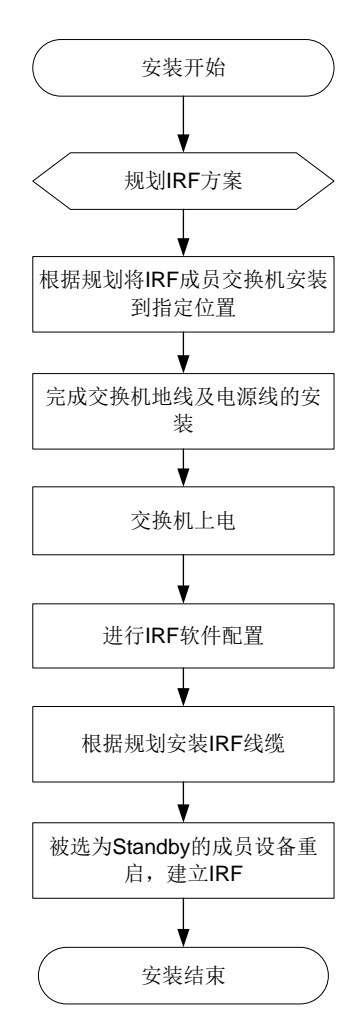

## 图4-1 IRF 系统安装流程图

#### 表4-1 IRF 安装流程说明

| 编号 | 步骤                      | 说明                                                       |  |
|----|-------------------------|----------------------------------------------------------|--|
|    |                         | 进行IRF连接前,首先需要根据用户网络以及设备的实际情况规划IRF<br>方案,具体规划的内容包括:       |  |
|    |                         | • 确定 IRF 成员设备数量和安装位置                                     |  |
| 1  | 规划IRF方案                 | • 确定 IRF 各成员设备的角色和编号                                     |  |
|    |                         | • 选择 IRF 连接拓扑及成员设备间的连接方式                                 |  |
|    |                         | • 预留需要用于 IRF 连接的物理端口并准备连接线缆                              |  |
|    |                         | 详细介绍请参见 <u>4.2 规划IRF方案</u>                               |  |
| 2  | 根据规划安装IRF成员交换机到<br>指定位置 | 安装各成员交换机到指定位置,安装方法请参见: <u>2.2 安装交换机到</u><br><u>DIN导轨</u> |  |
| 3  | 完成交换机地线及电源线连接           | 安装方法请参见: 2.3 连接保护地线、2.5 连接电源线                            |  |
| 4  | 交换机上电                   | -                                                        |  |
| 5  | 进行IRF系统软件配置             | IE4300-12P-AC交换机IRF功能的详细介绍请参见设备配套配置指导中的"虚拟化技术配置指导"       |  |
| 6  | 根据规划安装IRF连接线缆           | 在不同成员设备间进行物理连接                                           |  |
| 7  | 被选为Standby的成员设备重启       | 完成IRF建立                                                  |  |

## 4.2 规划IRF方案

#### 4.2.1 确定 IRF 成员设备数量和安装位置

将多台设备组成 IRF 后, IRF 能提供的交换容量为各成员设备的交换容量之和,请根据网络的接入和上行需求确定需要组成 IRF 的设备数量。 完成数量的选择后,请预留出设备安装的位置。IE4300-12P-AC 工业交换机可以用以下两种方案进行摆放:

- 集中式放置,即将 IRF 的所有成员设备放置在一个机柜内,提供大容量的集中接入方案;
- 将成员设备分别布置在各个机柜中,实现数据中心的 Top of rack 接入方案。

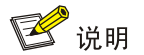

IRF 功能具有良好的可扩展性,在 IRF 搭建完成后,您也可以方便的向 IRF 中增加新的成员设备。

#### 4.2.2 确定 IRF 各成员设备的角色和编号

IRF 中的成员设备具有 Mater 和 Standby 两种角色,只有一台设备可以成为 Master,负责管理整个 IRF;其余设备均为 Standby,作为 Master 的备份设备运行。

• 各成员设备在 IRF 系统中的角色由角色选举产生,具体的角色选举规则请参见设备配套配置 指导中的"虚拟化技术配置指导"。  请根据实际组网需求确定 Master 设备,在后期软件配置时,可以通过修改相关参数使被选定 的设备在选举中胜出,成为 Master。

**IRF** 在运行过程中,使用成员编号(Member ID)来标志和管理成员设备。请您在搭建 IRF 之前, 统一规划各设备的成员编号,并在后期进行相应的软件配置,以保证 IRF 中成员编号的唯一性。

#### 4.2.3 选择 IRF 拓扑方案及成员设备间的连接方式

IRF 成员设备间的连接状态和拓扑关系通过 IRF 端口的连接来体现。IRF 端口是一种虚拟端口, IRF 端口之间的连接是基于与之绑定的 IRF 物理端口之间的连接而建立的。每台 IRF 成员设备上可以创 建两个 IRF 端口, IRF-port1 和 IRF-port2。在连接 IRF 成员设备时,必须保证一台设备的 IRF-port1 对应的物理端口与对端设备 IRF-port2 对应的物理端口进行连接。

**IRF** 支持环形连接和链形连接两种拓扑,环形连接比链形连接更可靠。当环形链路中出现一条链路 故障时,**IRF** 系统的功能和性能不会受到影响,如<u>图 4-2</u>所示;当链形链路中出现一条链路故障时, 会引起 IRF 分裂,如<u>图 4-3</u>所示。建议用户使用环形连接方式。

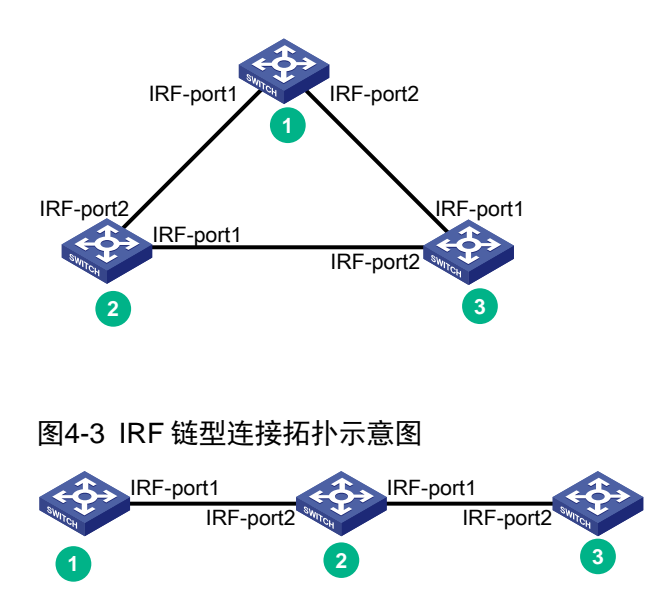

图4-2 IRF 环型连接拓扑示意图

IE4300-12P-AC 交换机能够通过 10/100/1000BASE-T 自适应以太网端口和 SFP 口提供 1GE 速率 的 IRF 物理连接。

您也可以通过将多个端口与一个 IRF 端口绑定的方式,来实现成员设备间的聚合 IRF 连接。聚合 IRF 连接可以提供更高的性能和可靠性,您可以根据实际需要进行选择。

#### 4.2.4 预留需要用于 IRF 连接的物理端口并准备连接线缆

根据您选择的连接拓扑和连接方式,您需要在设备上预留相应数量的 IRF 物理端口,以便后期通过 软件配置将这些端口与 IRF 端口进行绑定。

IE4300-12P-AC交换机前面板上提供的所有 10/100/1000BASE-T 自适应以太网端口和 SFP 口均可 作为 IRF 物理端口与 IRF 端口进行绑定。

### 4.2.5 规划线缆连接方案

不同 IRF 物理端口需要采用不同的线缆进行连接:

- 10/100/1000BASE-T 自适应以太网端口:使用 5 类及以上双绞线进行连接。
- SFP 口: 使用千兆 SFP 光模块及光纤、千兆 SFP 电口模块及双绞线或千兆 SFP 电缆进行连接,具体型号请参见本系列交换机的硬件描述。

下面以使用 SFP 口为例,为您介绍几种 IRF 线缆连接方案。

## 🕑 说明

- 建议用户使用环形拓扑进行连接,下文中仅介绍环形拓扑的连接方案。
- 下文中以4台设备为例进行线缆连接方案的介绍,使用其它数量的设备时请参考进行连接。

#### 1. 集中式放置的连接方案

如果 IRF 的所有成员设备都安装在同一机柜内,建议您选择使用以下连接方式实现环形连接,如图 <u>4-4</u>所示。

#### 图4-4 集中式放置环形连接拓扑示意图

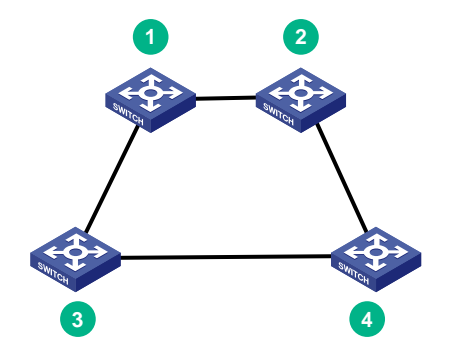

#### 2. Top of rack 连接方案

当 IRF 中的成员设备分别处于并排放置的多个机柜中时,建议您选择使用以下连接方式实现环形连接。

#### 图4-5 Top of rack 环形连接示意图

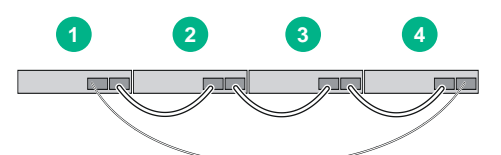

上述方式的实际拓扑连接关系如图 4-4 所示。

## 4.3 IRF系统软件配置

完成 IRF 成员设备的安装后,启动交换机。请分别登录各 IRF 成员设备进行 IRF 系统软件配置,配置的内容包括:

- 成员设备编号。
- 成员设备优先级(用于帮助指定设备被选举为 Master)。
- IRF 端口和物理端口的对应关系。

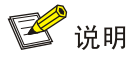

- 登录交换机的方式请参见设备配套配置指导中的"基础配置指导"。
- IRF 系统软件配置的详细介绍请参见设备配套配置指导中的"虚拟化技术配置指导"。

## 4.4 安装IRF连接线缆

根据规划的网络拓扑和连接方式,准备并完成线缆连接。

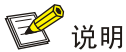

在安装电缆或模块和光纤时,请佩戴防静电腕带,安装方法及安装注意事项请参见对应您所选光模块的安装指南。

## 4.5 登录验证

完成 IRF 的搭建之后,您可以通过 IRF 任意成员设备的 CONSOLE 口登录到 IRF 系统。在 IRF 上 创建三层接口,为其配置 IP 地址并确保与终端路由可达后,您就可以使用 Telnet、SNMP 方式远程访问 IRF 系统,相关内容请参见设备配套配置指导中的"基础配置指导"。

成功登录 IRF 系统后,您可在任意视图下执行 **display** 命令查看 IRF 系统的运行情况。IRF 显示和维护的方法如<u>表 4-2</u>所示。

#### 表4-2 显示和维护

| 操作                                          | 命令                        |
|---------------------------------------------|---------------------------|
| 显示IRF中所有成员设备的相关信息                           | display irf               |
| 显示本IRF中所有成员设备的预配置信息(预配置是指需要重启<br>以后才能生效的配置) | display irf configuration |
| 查看IRF的拓扑信息                                  | display irf topology      |

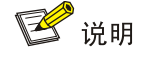

为了防止 IRF 链路断开导致的网络故障,在 IRF 搭建完成后,请为 IRF 配置多 Active 检测

(Multi-Active Detection,简称 MAD) 机制。具体配置方法请参见设备配套配置指导中的"虚拟化 技术配置指导"。

## 5 维护与常见故障处理

▲ 警告

IE4300-12P-AC 交换机安装使用、维护必须在维修人员接触区内。

## 5.1 电源故障处理

IE4300-12P-AC 交换机使用交流电源供电。用户可以通过查看交换机的电源状态指示灯,来判断交换机的电源是否正常,具体请参见表 5-1。

#### 表5-1 交流电源故障相关指示灯说明

| 指示灯     | 面板标识 | 指示灯状态 | 指示灯含义         |
|---------|------|-------|---------------|
|         | PWR  | 绿色常亮  | 交流电源输入正常      |
| 电源机态指小为 |      | 灭     | 交流输入不正常或交流未接入 |

#### 1. 交流输入故障处理

当交换机采用交流输入时,若交流电源状态指示灯灭,则表明交流输入有问题。请进行如下操作:

- 检查交换机交流电源线是否连接正确,交换机的交流电源输入接口是否故障,以及交流插座 是否正常。
- 检查外接的交流供电系统是否工作正常。
- 检查交换机的工作温度,保证电源的良好通风(温度过高时,电源模块会停止工作进入自保 护状态)。

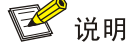

当已确定电源连线接触良好、电源外部输入正常、交换机工作温度正常后,若电源相关的状态指示灯(AC PWR)显示仍不正常。请联系代理商或当地用服工程师,进行问题的进一步定位处理。

## 5.2 配置终端故障处理

交换机上电后,如果系统正常,将在配置终端上显示启动信息;如果配置出现故障,配置终端可能 无显示或者显示乱码。

#### 5.2.1 终端无显示故障处理

如果上电后,配置终端无显示信息,首先要做以下检查:

• 电源是否正常。

• 配置口(CONSOLE)电缆是否正确连接。

如果以上检查未发现问题,很可能是配置电缆有问题或者终端参数的设置错误,请进行相应的检查。

## 5.2.2 终端显示乱码故障处理

如果配置终端上显示乱码,很可能是终端参数的设置错误。请确认终端的参数设置:

- 波特率: 9600
- 数据位: 8
- 停止位**: 1**
- 奇偶校验:无
- 流量控制:无